## Software per creare fogli di stile CSS (Guida all'uso di CSS Toolbox)

Il software per la creazione di fogli di stile **CSS Toolbox** è disponibile per il download dal sito ufficiale all'indirizzo

## http://www.blumentals.net/csstool/index.php

Per scaricare il programma fare clic sull'apposito link **Download**.

Per l'installazione di CSS Toolbox basta seguire i passaggi dell'installazione guidata, scegliendo una cartella di destinazione in cui i file del programma saranno estratti.

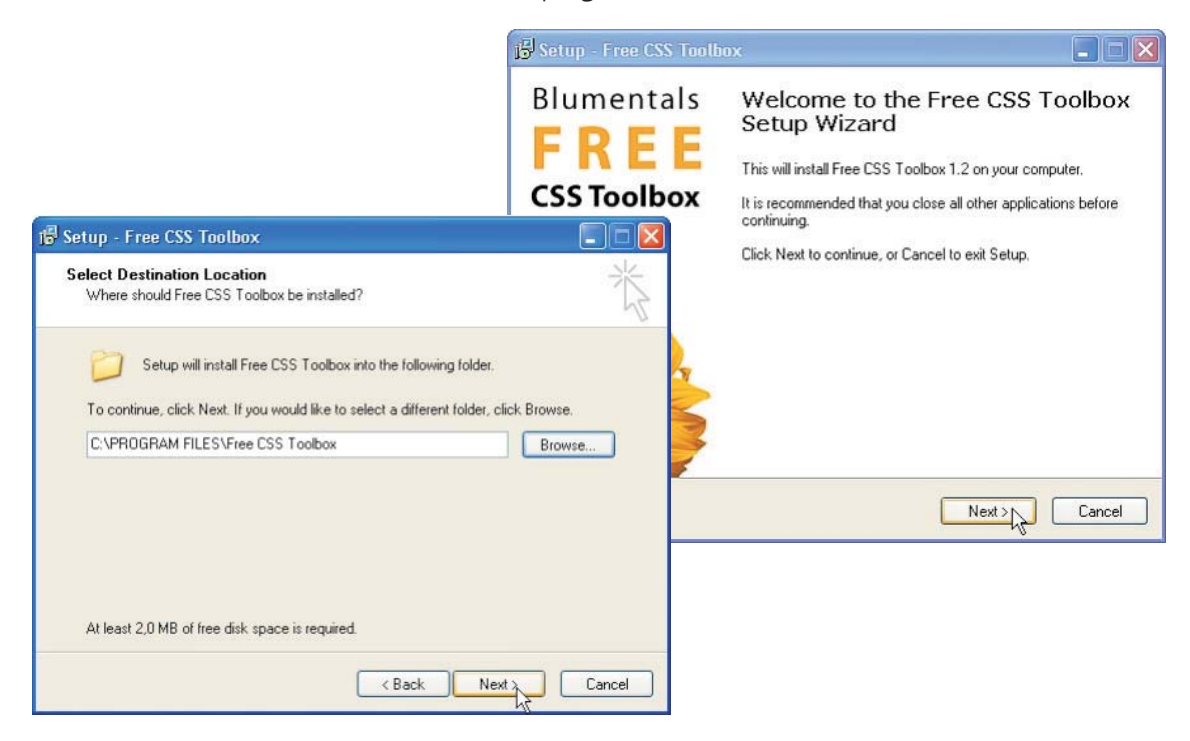

Terminata l'installazione, il programma è pronto all'uso e sul desktop è disponibile l'icona a forma di ruota dentata.

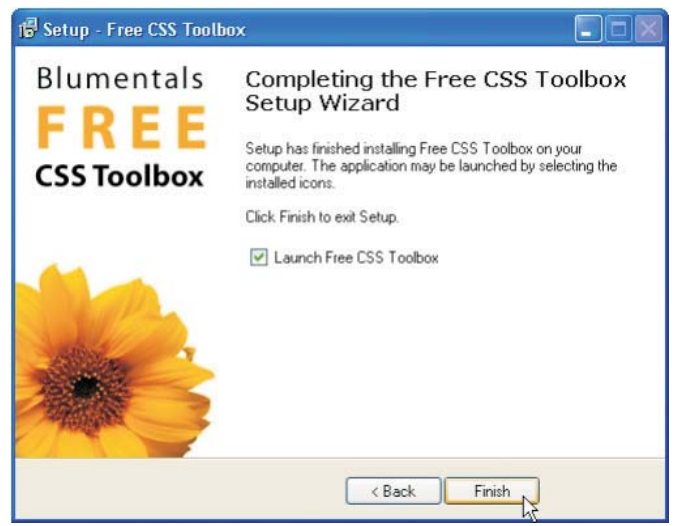

Lanciare il programma facendo doppio clic sull'icona.

Il layout grafico è chiaro e essenziale; il codice CSS viene visualizzato nel riquadro a sinistra, mentre a destra sono disponibili le opzioni di formattazione.

| 🔗 Free CSS Toolbox - [Untitled2 *]                                                             |                                                        |  |  |  |  |  |  |
|------------------------------------------------------------------------------------------------|--------------------------------------------------------|--|--|--|--|--|--|
| File Edit Tools Help www.blumentals.net                                                        |                                                        |  |  |  |  |  |  |
| 📄 🗁 🔚 🐰 🖹 🎒 🌒 (* 🗸 Check CSS 👩 Re-Format CSS 🔆 Other Tools - 🕢 💡 Get Full-Power CSS Editor Now |                                                        |  |  |  |  |  |  |
| 1 body {                                                                                       | CSS Formatting Options                                 |  |  |  |  |  |  |
| 2 margin: 0 auto;                                                                              |                                                        |  |  |  |  |  |  |
| 3 font-size: 76%;                                                                              | Rules Selectors Properties Shorthand Prop. Misc        |  |  |  |  |  |  |
| 4 line-height: 1.4em;                                                                          | Rule format                                            |  |  |  |  |  |  |
| 5 font-family: verdana, arial, sans-serif;                                                     |                                                        |  |  |  |  |  |  |
| 6 color: #000;                                                                                 | Multiple lines                                         |  |  |  |  |  |  |
| 7 background-color: #8CCEE4;                                                                   | Single line                                            |  |  |  |  |  |  |
| 8 }                                                                                            | Single line if rule is less than fill 📩 characters     |  |  |  |  |  |  |
| 9                                                                                              |                                                        |  |  |  |  |  |  |
| 10 #contenitore (                                                                              |                                                        |  |  |  |  |  |  |
| 12 color: #000:                                                                                | Combine rules with exact same properties               |  |  |  |  |  |  |
| 13 background, #fff,                                                                           |                                                        |  |  |  |  |  |  |
| 14 3                                                                                           | Add 1 🗢 blank lines between rules                      |  |  |  |  |  |  |
| 15                                                                                             |                                                        |  |  |  |  |  |  |
| 16 #header (                                                                                   |                                                        |  |  |  |  |  |  |
| 17 height: 85px;                                                                               |                                                        |  |  |  |  |  |  |
| 18 background: #8CCEE4;                                                                        |                                                        |  |  |  |  |  |  |
| 19 }                                                                                           |                                                        |  |  |  |  |  |  |
| 20                                                                                             |                                                        |  |  |  |  |  |  |
| 21 #sinistra (                                                                                 |                                                        |  |  |  |  |  |  |
| 22 position: absolute;                                                                         |                                                        |  |  |  |  |  |  |
| 23 top: 85px;                                                                                  |                                                        |  |  |  |  |  |  |
| 24 left: Opx;                                                                                  |                                                        |  |  |  |  |  |  |
| 25 width: 24%;                                                                                 |                                                        |  |  |  |  |  |  |
| 26 background: #fff;                                                                           | Re-Format Now Syntax-Check Now                         |  |  |  |  |  |  |
| 27 padding: Upx 4px;                                                                           |                                                        |  |  |  |  |  |  |
| 28 text-align: left;                                                                           | Tip: Get yourself a decent CSS editor                  |  |  |  |  |  |  |
| 30                                                                                             |                                                        |  |  |  |  |  |  |
| 31 #destra (                                                                                   | Save your time and boost productivity by using a       |  |  |  |  |  |  |
| 32 background: #eee:                                                                           | specialized CSS editor. We recommend Rapid CSS Editor. |  |  |  |  |  |  |
| 33 margin-left: 25%;                                                                           | <u>Calcente</u> concurringe.                           |  |  |  |  |  |  |
| 34 text-align: justify;                                                                        |                                                        |  |  |  |  |  |  |
| 35 }                                                                                           |                                                        |  |  |  |  |  |  |
| 36                                                                                             |                                                        |  |  |  |  |  |  |
| 37 #footer {                                                                                   |                                                        |  |  |  |  |  |  |
| 38 text-align: center;                                                                         |                                                        |  |  |  |  |  |  |
| 39 background: #000;                                                                           |                                                        |  |  |  |  |  |  |
| 40 color: #fff;                                                                                |                                                        |  |  |  |  |  |  |
| 41 }                                                                                           |                                                        |  |  |  |  |  |  |
| 42                                                                                             | ×                                                      |  |  |  |  |  |  |
| Input * Output *                                                                               | www.blumentals.net                                     |  |  |  |  |  |  |

Il software dispone di un comodo strumento di correzione del codice. Facendo clic sul pulsante **Check CSS** viene visualizzata una finestra nella quale è possibile scegliere il tipo di validazione (in base al tipo di browser o alle specifiche del codice).

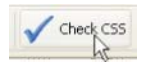

CSS Check

È disponibile anche un servizio di validazione collegato al sito del W3C.

## Istituto Italiano Edizioni Atlas

Oltre allo strumento di validazione, è possibile comprimere i fogli di stile particolarmente lunghi o complessi.

Facendo clic sul pulsante **Other Tools** si può scegliere **Compress CSS**, che permette la compressione immediata del codice.

| 🔆 Other Tools - 🕜 🍦 Get Full | 🗋 🚰 🔚 🐰 🖹 🖺 🕌 🛩 (P 🗸 Check CSS 👩 Re-Form                                                                                                    |
|------------------------------|----------------------------------------------------------------------------------------------------|
| W3C CSS Validator Ctrl+W     | <pre>1 body{background:#8CCEE4; color:#000;font:76%/1.4e<br/>2 #barra{background:#E4CE8B; height:20px;text-align<br/>3 #contenitore{background:#fff;color:#000;position<br/>4 #destra{background:#ee;margin-left:25%;padding:<br/>5 #footer{background:#000;color:#fff;padding:0.5er<br/>6 #header{background:#8CCEE4; height:85px}<br/>7 #header a{color:#000;text-decoration:none}<br/>8 #sinistra{background:#fff;left:0px;padding:0px 4<br/>9 #header a:hover{background:#628996;color:#fff}</pre> |

Per tornare alla visualizzazione estesa, fare clic su **Re-Format CSS**.

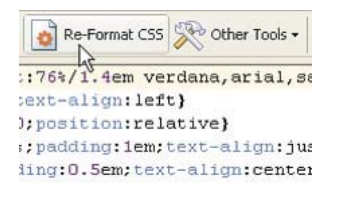

Il pannello di formattazione a destra permette di specificare il tipo di visualizzazione del codice. È possibile impostare il numero di righe sul quale estendere una regola, oppure il numero di righe vuote tra un selettore e il successivo.

| Culos  | Selectors        | Properties       | Shorthand Prop. | Misc |
|--------|------------------|------------------|-----------------|------|
| Rule f | ormat            |                  |                 |      |
| 0      | Multiple lines   |                  |                 |      |
| 0      | 5ingle line      |                  |                 |      |
| 0      | Single line if r | ule is less thar | 60 Charact      | ers  |
|        |                  |                  |                 |      |
|        |                  |                  |                 |      |
|        | Combine rule     | is with exact s  | ame properties  |      |

È anche possibile impostare il maiuscolo o il minuscolo per i selettori o le proprietà, o visualizzare i colori in formato esadecimale o RGB.

| Selector case        | Color format        |                  |
|----------------------|---------------------|------------------|
| Ounchanged           | OUnchanged          | RGB numbers      |
| OUpper               | O Hexadecimal       | ORGB %           |
| Lower Important Note | O Hexadecimal short | Named            |
| case-sensitive       | Re-Format Now       | Syntax-Check Now |